# 如何使用FTP升級Codian產品?

### 目錄

<u>簡介</u> <u>如何使用FTP升級Codian產品?</u> <u>相關資訊</u>

## 簡介

本文涉及Cisco TelePresence MCU 4203、Cisco TelePresence MCU MSE 8420、Cisco TelePresence IP VCR 2210、Cisco TelePresence VCR MSE 8220、Cisco TelePresence ISDN GW 3241、Cisco TelePresence ISDN GW MSE 833210 Cisco TelePresence MCU 4505、Cisco TelePresence Supervisor MSE 8050、Cisco TelePresence MCU MSE 8510和Cisco TelePresence Advanced Media Gateway 3610產品。

#### 問:如何使用FTP升級我的Codian產品?

A.只需使用使用者名稱「admin」和您的「admin」帳戶密碼(例如ftp a.b.c.d),通過FTP將升級 檔案傳送到您的裝置。那裡是a.b.c.d.是Codian產品的IP地址。在Web介面中,轉至Settings > Shutdown。新映像將列為已載入映像並準備升級。繼續關閉:Codian產品會在每次重新啟動時檢 查是否已上傳新軟體,如果已經上傳,則執行必要的檢查,然後安裝新軟體。

### 相關資訊

• 技術支援與文件 - Cisco Systems